### Updated Manual for Online Court Fee For District Court

## Step 1) Open website url https://www.mphc.gov.in/

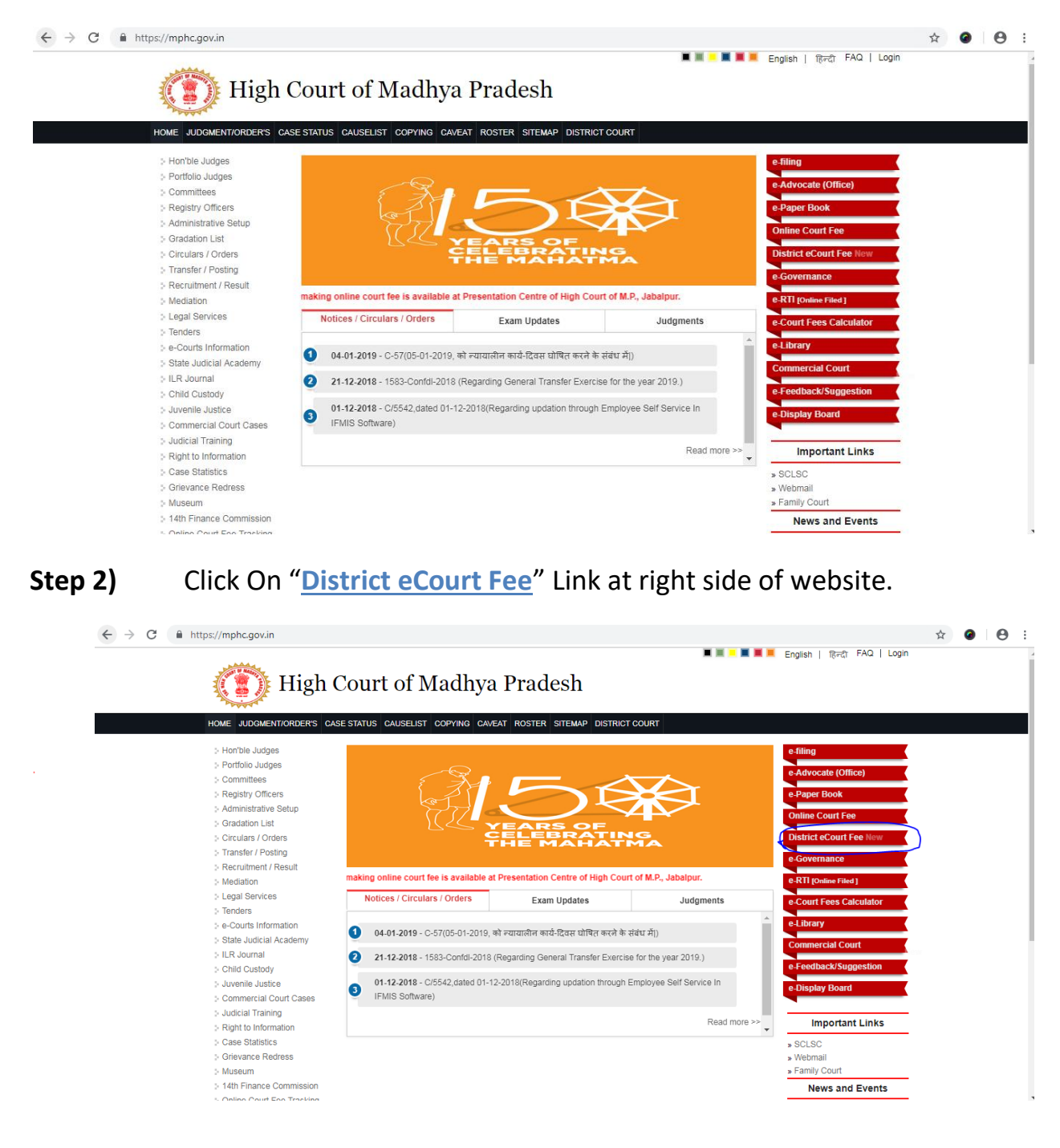

Step 3)A form will be open, and user will select District Court fromdropdown, Screen options to pay user payment as per their case status/natureetc.

Radio button will show to select user for

- a) Fresh Case
- b) Pending Case

| Fee Details                       |                                                                |                               |
|-----------------------------------|----------------------------------------------------------------|-------------------------------|
| Court *                           | Select District Court 🔻                                        |                               |
| Period Year *                     | 2017-2018 V One Time/Adhoc V                                   |                               |
| Select Pay for *                  | Fresh Case (Unregistered Case)  Pending Case (Registered Case) |                               |
| Case Number                       | Case Type AC  Case No. Year 2018  Select Part 2018             | arty Type ▼                   |
|                                   | Search Pending Case                                            |                               |
| Name of Party *                   |                                                                |                               |
| Main Case Fee                     | (Amount in Rs.) (amount in Rs.)                                |                               |
| Interlocutory Application Fee     | (Amount in Rs.) (amount in Rs.)                                |                               |
| Interlocutory Application Subject | Interlocutory Application Subject                              | (If IA Fee Applicable.)       |
| Power Fee                         | (Amount in Rs.) (amount in Rs.)                                |                               |
| Document Fee                      | (Amount in Rs.) (amount in Rs.)                                |                               |
| Document Subject                  | Document Subject                                               | (If Document Fee Applicable.) |
| Certified Copy Fee                | (Amount in Rs.) (amount in Rs.)                                |                               |
| Process Fee                       | (Amount in Rs.) (amount in Rs.)                                |                               |

#### Payer will have to enter details of payment as follow.

| Payer Details (Advocate or Party self) |                     |  |
|----------------------------------------|---------------------|--|
| Aadhaar No.(optional)                  |                     |  |
| Name *                                 | Test User MPHC      |  |
| Email*                                 | ankit.jbp@gmail.com |  |
| Block No/ House No.*                   | Test User           |  |
| Address *                              |                     |  |
| City *                                 | Test User           |  |
| PIN*                                   |                     |  |
| Mobile No.*                            |                     |  |

# Step 4)If User select Fresh Case, for "Select Pay for", then user can select<br/>case type and continue to fill fee form.

| Select Pay for *                  | Fresh Case OPendir        | ng Case         |                      |
|-----------------------------------|---------------------------|-----------------|----------------------|
| Case Type                         | Select Case Type          | ¥               |                      |
| Name of First Party *             |                           |                 |                      |
| Court Fee                         | (Amount in Rs.)           | (amount in Rs.) |                      |
| Interlocutory Application Fee     | (Amount in Rs.)           | (amount in Rs.) |                      |
| Interlocutory Application Subject | Interlocutory Application | n Subject       | (If IA Fee Applicabl |
| Affidavit Fee                     | (Amount in Rs.)           | (amount in Rs.) |                      |
| Power Fee                         | (Amount in Rs.)           | (amount in Rs.) |                      |

Step 5) (d) If User select Pending Case, for "Select Pay for", then user will have to select case type, case number and year. This option will be used in case of pay fee for pending case.

| Select Pay for *                  | Fresh Case  Pending Case                |                         |
|-----------------------------------|-----------------------------------------|-------------------------|
| Case Number                       | Case Type ▼ Case No. Year 2017 ▼ Search | h Pending Case          |
| Name of First Party *             |                                         |                         |
| Court Fee                         | (Amount in Rs.) (amount in Rs.)         |                         |
| Interlocutory Application Fee     | (Amount in Rs.) (amount in Rs.)         |                         |
| Interlocutory Application Subject | Interlocutory Application Subject       | (If IA Fee Applicable.) |
| Affidavit Fee                     | (Amount in Rs.) (amount in Rs.)         |                         |

After select of **case type**, **case number** and **year** Click on **"Search Pending Case"** Button, case details will shown Petitioner and Respondent details as below.

| Select Pay for *                  | Fresh Case     Pending Case                      |                              |  |
|-----------------------------------|--------------------------------------------------|------------------------------|--|
| Case Number                       | Case Type WP ▼ Case No. 12345 Year 1981 ▼ Search | h Pending Case               |  |
|                                   | Petitioner vs Respondent                         | Case detail                  |  |
| Name of First Party *             | Petitioner                                       |                              |  |
| Court Fee                         | (Amount in Rs.) (amount in Rs.)                  | <b>First Petitioner Name</b> |  |
| Interlocutory Application Fee     | (Amount in Rs.) (amount in Rs.)                  |                              |  |
| Interlocutory Application Subject | Interlocutory Application Subject                | (If IA Fee Applicable.)      |  |

### **Step 6)** To fill details, user will have to follow instructions.

| Court Fee                         | (Amount in Rs.)       | (amount in Rs.)                                   |                              |
|-----------------------------------|-----------------------|---------------------------------------------------|------------------------------|
| Interlocutory Application Fee     | (Amount in Rs.)       | (amount in Rs.)                                   |                              |
| Interlocutory Application Subject | Interlocutory Applic: | ation Subject                                     | (If IA Fee Applicable.)      |
| Power Fee                         | (Amount in Rs.)       | (amount in Rs.)                                   |                              |
| Document Fee                      | (Amount in Rs.)       | (amount in Rs.)                                   |                              |
| Document Subject                  | Document Subject      |                                                   | (If Document Fee Applica     |
| Certified Copy Fee                | (Amount in Rs.)       | (amount in Rs.)                                   | 1                            |
| Process Fee                       | (Amount in Rs.)       | (amount in Rs.)                                   |                              |
| Total Fee                         |                       | (amount in Rs.) (Process fee of Rs 100/- is to be | applied for fresh case only) |

- a) User will enter amount for fields he/she want to pay,
- b) If user is pay for **Interlocutory Application Fee, he/she** will have to enter subject for **Interlocutory Application**.
- c) If user is pay for **Document Fee, he/she** will have to enter subject for **Document fee**.
- d) In Payee Details, fill all details.
- Step 7)Click on Payment Button, It will take to treasury website. Where<br/>User will need to Select "State Bank Of India" in "BANK NAME" field.

| (i) www.mptreasu          | ury.org/MPTWar/cyber/frmCyberTreasL | awlest.jsp?encdata=C%2F%2               | .BMGiuByOO5nO                           | iC8UaHHwd1d5uvl  | LY2I0WFOGp4xwGYrARVC | )16PhHDKuBpPQ0ku | · 🏠 🥝       |           |    |
|---------------------------|-------------------------------------|-----------------------------------------|-----------------------------------------|------------------|----------------------|------------------|-------------|-----------|----|
| प्रिंग शासन<br>वत्त विभाग |                                     | <b>Treasuries</b><br>Departmen<br>Govt. | <b>L Accoun</b><br>t of Financ<br>of MP | <b>its</b><br>ie |                      |                  |             |           |    |
|                           |                                     | E-form for Cyber Receip                 | it                                      |                  |                      |                  |             |           |    |
| reasury                   | MP ONLINE CRN                       | LAW00302609201                          | 7000011                                 |                  |                      |                  |             |           |    |
|                           | TIN/REGISTRATION NO                 | null                                    |                                         |                  |                      |                  |             |           |    |
|                           | OFFICE NAME*                        | mphc                                    |                                         |                  |                      |                  |             |           |    |
|                           | DISTRICT*                           | JABALPUR+null                           |                                         |                  |                      |                  |             |           |    |
|                           | DEPOSITOR/ DEALER NAME*             | testing                                 |                                         |                  |                      |                  |             |           |    |
|                           | HEAD OF ACCOUNT<br>NAME OF ACT *    | 0030+01+102+000                         | )0+CourtFee                             |                  |                      |                  |             |           |    |
|                           | PURPOSE/SUBHEAD*                    | COURT+FEES                              |                                         |                  |                      |                  |             |           |    |
|                           | FROM DATE *                         | 26092017                                |                                         |                  |                      |                  |             |           |    |
|                           | TO DATE *                           | 26092017                                |                                         |                  |                      |                  |             |           |    |
|                           | ADDRESS :                           |                                         |                                         |                  |                      |                  |             |           |    |
|                           |                                     | FLAT/BLOCK NO:                          |                                         | PREMISES / BUIL  | .DING / VILLAGE      |                  |             |           |    |
|                           |                                     | ROAD/STREET/LANE:                       |                                         | AREA/LOCALITY    | tesitng road         |                  |             |           |    |
|                           |                                     | CITY/DISTRICT: t                        | esting City                             | STATE/UT         | Madhya Prad          | esn              |             |           |    |
|                           | с. маті <b>ж</b>                    | (in other city, specify)                | oil com                                 | FINCODE          | 000000               |                  |             |           |    |
|                           |                                     | testing, gmail@gm                       | 1                                       |                  |                      |                  |             |           |    |
|                           | AMOUNT**                            |                                         |                                         |                  |                      | Activa           | te Wind     |           |    |
|                           | BANK NAME*                          | Click to select Ba                      | ink Name 🔻 💌                            |                  |                      | Go to Se         | ttings to a | ctivate W | in |

### **Step 8)** Select bank for payment process and click on "<u>Submit</u>".

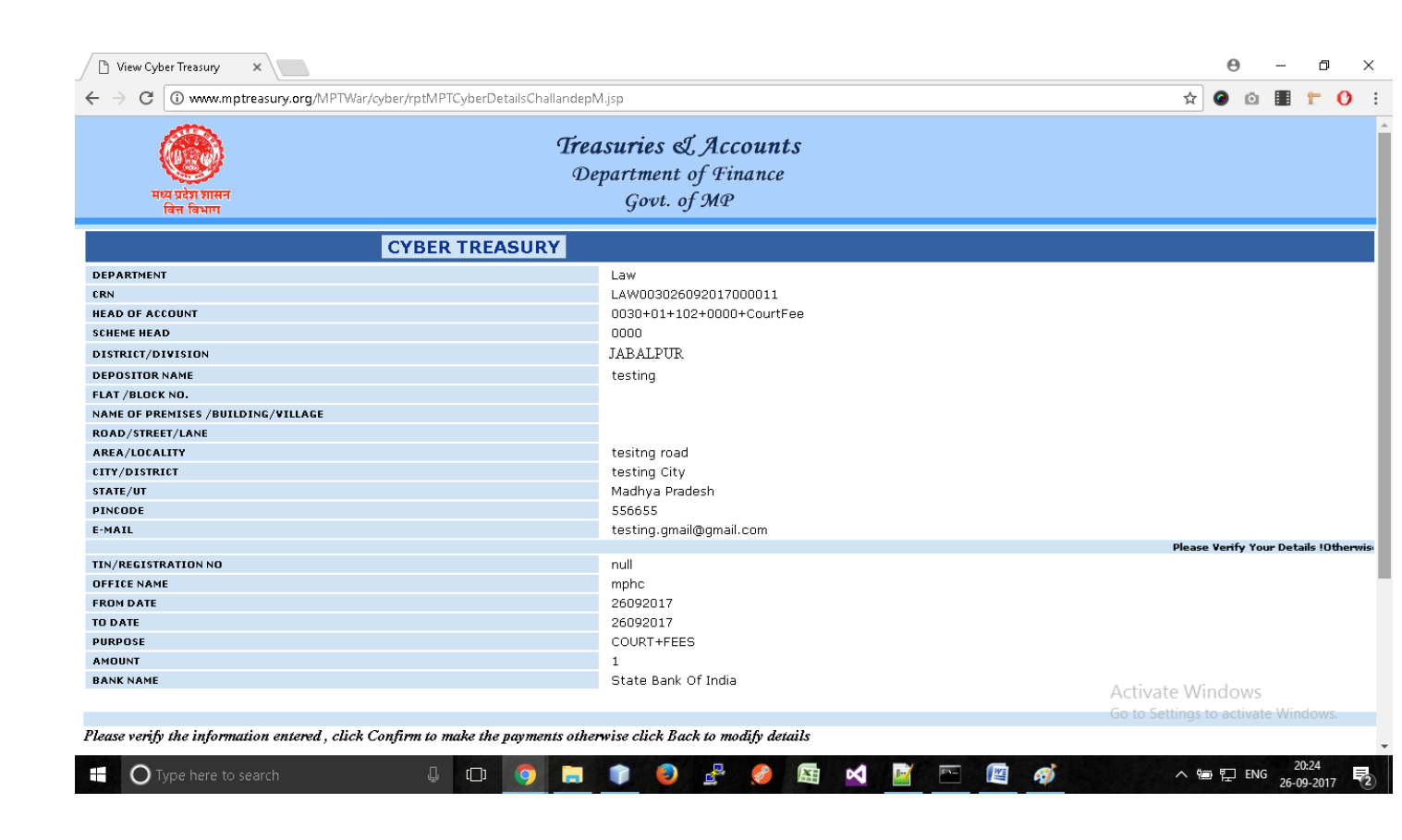

### **Step 9)** Enter Captcha code and click on "<u>Confirm</u>" Button.

| र्ट्ट्रि<br>मध्य प्रदेश शासन<br>वित्त विभाग                                                                                                    | <b>Treasuries &amp; Accounts</b><br>Department of Finance<br>Govt. of MP                                                 |                                                         |
|----------------------------------------------------------------------------------------------------|----------------------------------------------------------------------------------------------------|---------------------------------------------------------|
| CYBER TREAS                                                                                                    | URY                                                                                                    |                                                         |
| DEPARTMENT<br>CRN<br>HEAD OF ACCOUNT<br>SCHEME HEAD<br>DISTRICT/DIVISION<br>DEPOSITOR NAME<br>FLAT /BLOCK NO.<br>NAME OF PREMISES /BUILDING/VILLAGE<br>ROAD/STREET/LANE<br>AREA/LOCALITY<br>CITY/DISTRICT | Law<br>LAW003026092017000011<br>0030+01+102+0000+CourtFee<br>0000<br>JABALPUR<br>testing<br>testing road<br>testing City |                                                         |
| STATE/UT<br>PINCODE<br>E-MAIL                                                                                                    | Madhya Pradesh<br>556655<br>testing.gmail@gmail.com                                                                      |                                                         |
| Please Venty Your Details (Utherwise your<br>OFFICE NAME<br>FROM DATE<br>TO DATE<br>PURPOSE<br>AMOUNT<br>BANK NAME                                                                                        | money will be tost.<br>null<br>mphc<br>26092017<br>26092017<br>COURT+FEES<br>1<br>State Bank Of India                    |                                                         |
| Please verify the information entered , click Confirm to make the pa                                                                                                    | yments otherwise click Back to modify details                                                                            | Activate Windows<br>Go to Settings to activate Windows. |

Step 10) It will show <u>CRN</u>, click OK to continue.

| र्ख्या<br>मध्य प्रदेश शासन<br>बित्त विभाग | <b>Treasuries &amp; Accounts</b><br>Department of Finance<br>Govt. of MP                                                 |                  |
|-------------------------------------------|----------------------------------------------------------------------------------------------------|------------------|
|                                           | Please note your CRN: <i>LAW003026092017000011</i> for future refrence.<br>Please click OK button to proceed to payment. |                  |
|                                           | OK                                                                                                    |                  |
|                                           |                                                                                                    |                  |
|                                           |                                                                                                    | Activate Windows |

Step 11)Now User will be redirected to Net Banking site, user will click on<br/>"Click Here" Text in Other Payment Modes section under POS.

| Net Banking            |                        |        |
|------------------------|------------------------|--------|
| 0                      | 俞                      |        |
| SBI                    | Other Banks            |        |
| Bank Charges:          | Bank Charges: 0.0      |        |
| Click Here             | Click Here             |        |
| Card Payments          |                        |        |
| Ó                      | <b></b>                |        |
| State Bank Debit Cards | Other Bank Debit Cards |        |
| Bank Charges: Nil      | Bank Charges: 0.0      |        |
| Click Here             | Click Here             |        |
| Other Payments Modes   |                        |        |
| ⊞ı                     |                        |        |
| POS                    |                        |        |
| Bank Charges:          |                        |        |
| Click Here             |                        |        |
|                        |                        | Cancel |

**STEP 12)** Now User will have to enter Mobile number of Payee, and click on "Confirm" Button.

| <b>SBI</b>                               |                          | O SBI                                                                       |
|------------------------------------------|--------------------------|-----------------------------------------------------------------------------|
| Your site visit: 10-Jan-2019 [16:25 [ST] |                          |                                                                             |
| MP Treasury                              |                          |                                                                             |
| Amount in words                          | One Rupees only          |                                                                             |
| Amount                                   | 1                        |                                                                             |
| Mobile No *                              |                          |                                                                             |
|                                          | Confirm                  |                                                                             |
|                                          | > Enter the Mobile No(*) |                                                                             |
| © Copyright SBI.                         | Privacy S                | Statement   Disclosure   Password Management   Security Tips   Terms of Use |

Step 13) Bank Reference Number for transaction will be appear at screen, user will enter this number in POS machine. Then details will be populated in monitor of POS machine. Now Debit Card of payee will be need to Swipe for complete transaction, and PIN of card to be entered by Payee.

| <b>?</b> S                | BI                                                       |                                                                                     |
|---------------------------|----------------------------------------------------------|-------------------------------------------------------------------------------------|
| Your site visit: 10-lan-2 | 2019 (16:26 (STI                                         |                                                                                     |
| MP Treasury               | 35762001                                                 |                                                                                     |
|                           | Payment details                                          | Loading<br>Transaction is in progress please wait few seconds                       |
|                           | Amount in words                                          | One Rupees only                                                                     |
|                           | Amount                                                   | 1                                                                                   |
|                           | Mobile No                                                | 9755677527                                                                          |
|                           | Bank Reference No                                        | 10012019013624                                                                      |
|                           | > Please enter the Bank Reference Number displayed above | in POS terminal (*)                                                                 |
| © Copyright SBI.          |                                                          | Privacy Statement   Disclosure   Password Management   Security Tips   Terms of Usi |

**Step 14)** After payment completion, email and SMS acknowledgement shall be sent to the respective user on his/her given email and mobile number.

|                                                                                                    | Online Court Fee Cyber Receint                                                                     |
|----------------------------------------------------------------------------------------------------|----------------------------------------------------------------------------------------------------|
|                                                                                                    | omme court de epoci receipt                                                                        |
|                                                                                                    |                                                                                                    |
| Court Fee Details                                                                                                    |                                                                                                    |
| Online Court Fee ID :<br>Bench:<br>Case Status :<br>Case Status :<br>Case Number:<br>Impugned Oute:<br>Paid For:<br>Paid By:<br>Address:<br>District:<br>District:<br>District:<br>Email:                                                     | 1046/2017<br>Jabalpur<br>writ petition<br>Registered<br>WP/002017<br>Order18/110<br>29-11-2017<br> |
| Amount Details                                                                                                    |                                                                                                    |
| Total Amount Received:<br>Main Case Fee:<br>Interfocutory Application Fee:<br>Power Fee:<br>Power Fee:<br>Cartified Copy Fee:<br>Process Fee:<br>Memo Fee:<br>Interfocutory Application Subject :<br>Document Subject :<br>Document Subject : | 8/-<br>1/-<br>1/-<br>1/-<br>1/-<br>1/-<br>1/-<br>IA SUBJECT<br>DOCUMENT FOR TESTING                |
| Bank Scroll Number:<br>Date & time of Transaction:<br>Challan Identification No. (CIN):<br>Bank Reference No. (BRN):<br>Treasury Challan No. :<br>QR CODE                                                                                     | 82472<br>30/11/2017 16:47:31<br>SBIN000615900303011201782472<br>CPB6997309<br>003079078            |
| Print                                                                                                    |                                                                                                    |

**Step 15)** User will take printout of the above acknowledgement.